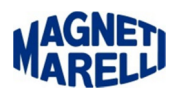

## Impostazione Windows 8 per installazione driver

Quest'impostazione è da fare quando si richiede l'installazione di un driver particolare su Windows 8, è una impostazione che disabilita l'imposizione firma del driver. Una volta eseguita al prossimo riavvio si posiziona automaticamente in posizione abilitata, quindi dopo aver installato il driver, non bisogna eseguire l'abilitazione, lo fa direttamente il PC.

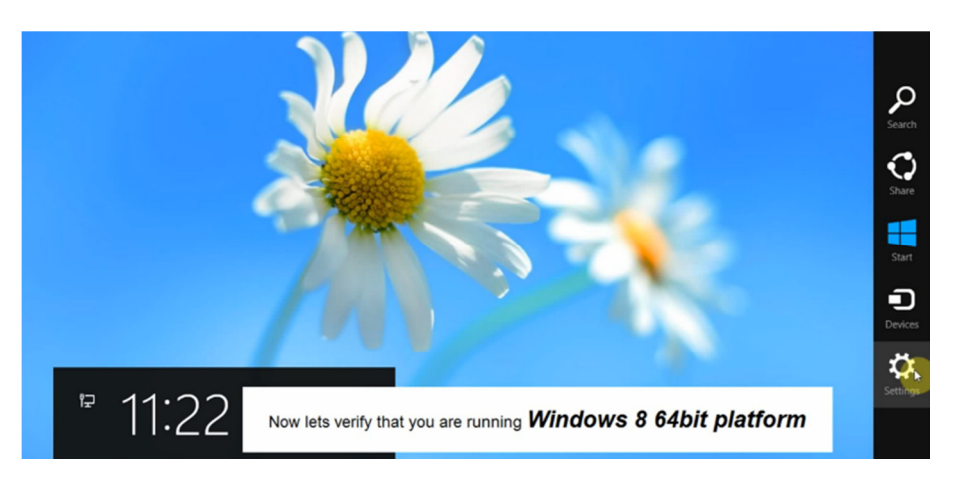

Dal Menù di W8, selezionare a destra del monitor l'icona "Settings/Impostazioni".

| Network       | <b>1())</b><br>67 | - Ó-<br>Unavailable |
|---------------|-------------------|---------------------|
| Notifications | U<br>Power        | Keyboard            |
|               | Char              | nge PCsettings      |

Apparirà questa finestra, selezionare "Change PC settings/Modifica Impostazioni PC".

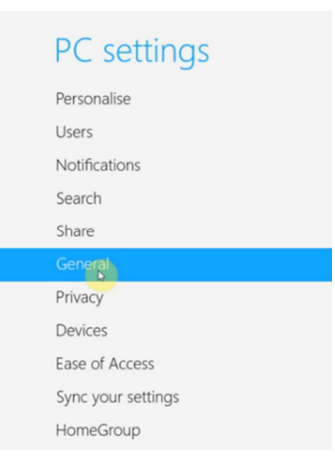

Apparirà questo menù, selezionare "General/Generale".

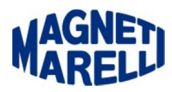

| PC settings        | Available storage                                                                                                    |  |
|--------------------|----------------------------------------------------------------------------------------------------|--|
| Personalise        | You have 64.0 GB available. See how much space your apps are using.<br>View app sizes                                                                                                   |  |
| Users              | Refresh your PC without affecting your files<br>If your PC isn't running well, you can refresh it without losing your photos, music,<br>videos and other personal files.<br>Get started |  |
| Notifications      |                                                                                                    |  |
| Search             |                                                                                                    |  |
| Share              | Remove everything and reinstall Windows<br>If you want to recycle your PC or completely start again, you can reset it to its<br>factory settings.                                       |  |
| General            |                                                                                                    |  |
| Privacy            |                                                                                                    |  |
| Devices            |                                                                                                    |  |
| Ease of Access     | Advanced start-up                                                                                                    |  |
| Sync your settings | start up from a device or cisc (such as a USB drive or DVD), change Windows start-<br>up settings or restore Windows from a system image. This will restart your PC.<br>Restar) now     |  |
| HomeGroup          |                                                                                                    |  |

Scorrere la barra di destra fino alla fine delle impostazioni, sotto la voce "Advanced start-up/Avvio Avanzato" selezionare "Restart now/Riavvia ora".

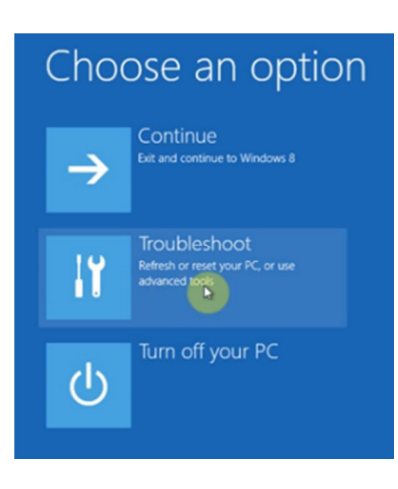

Selezionare "Troubleshoot/Risoluzione dei problemi".

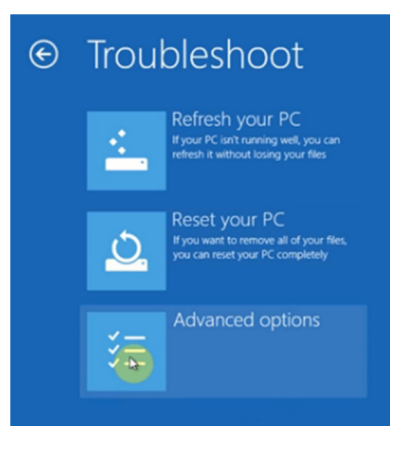

Selezionare "Advanced options/Opzioni avanzate".

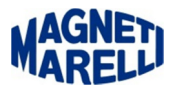

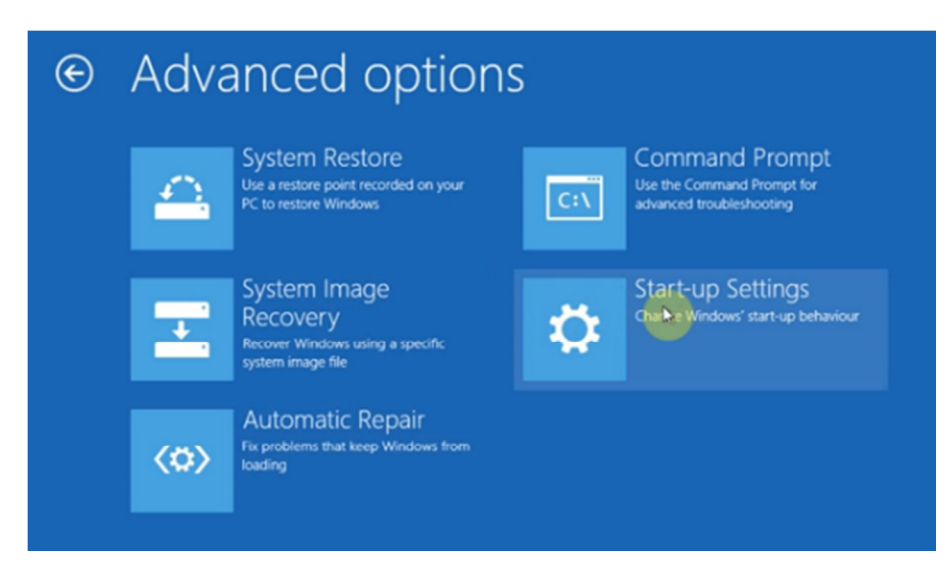

Selezionare "Start-up Settings/Impostazioni di Avvio".

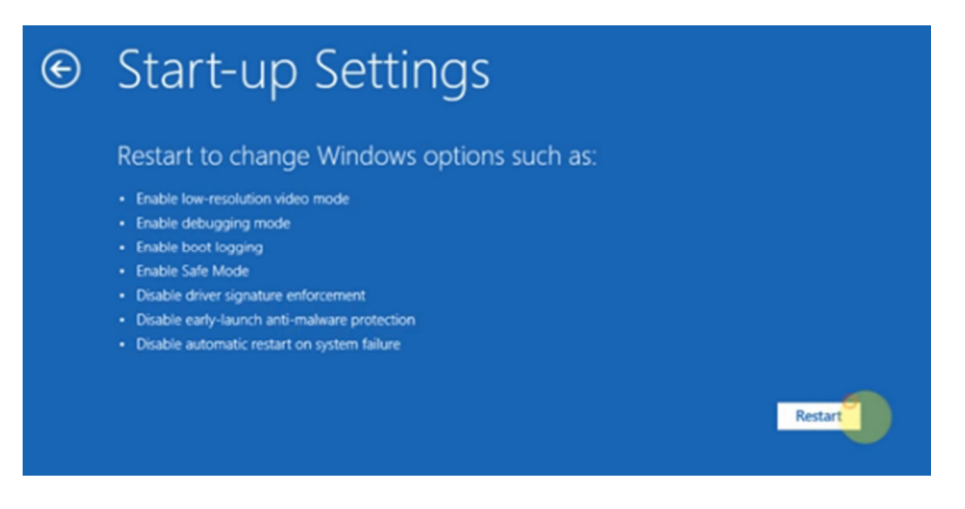

Selezionare sulla destra "Restart/Riavvia".

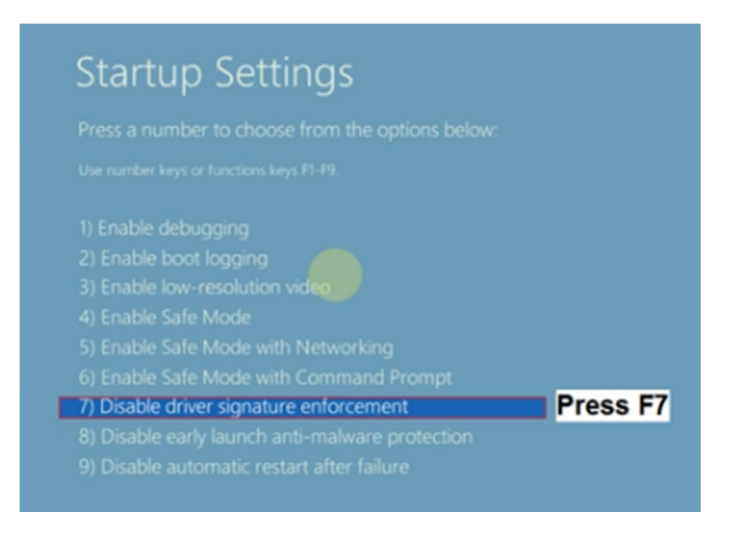

Premere il Tasto "F7" sulla tastiera del PC.